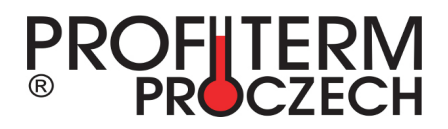

# Návod pro obsluhu dotykového displeje pro stanice potrubní pošty pro Fakultní nemocnici Olomouc

- 1. Hlavní nabídka
- 2. Rychlá volba uživatele / Zrychlená volba
- 3. Vypnutí zvukového signálu
- 4. Více informací o transportech

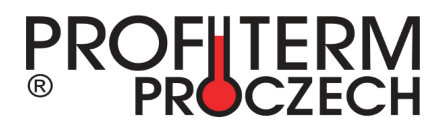

### Hlavní nabídka

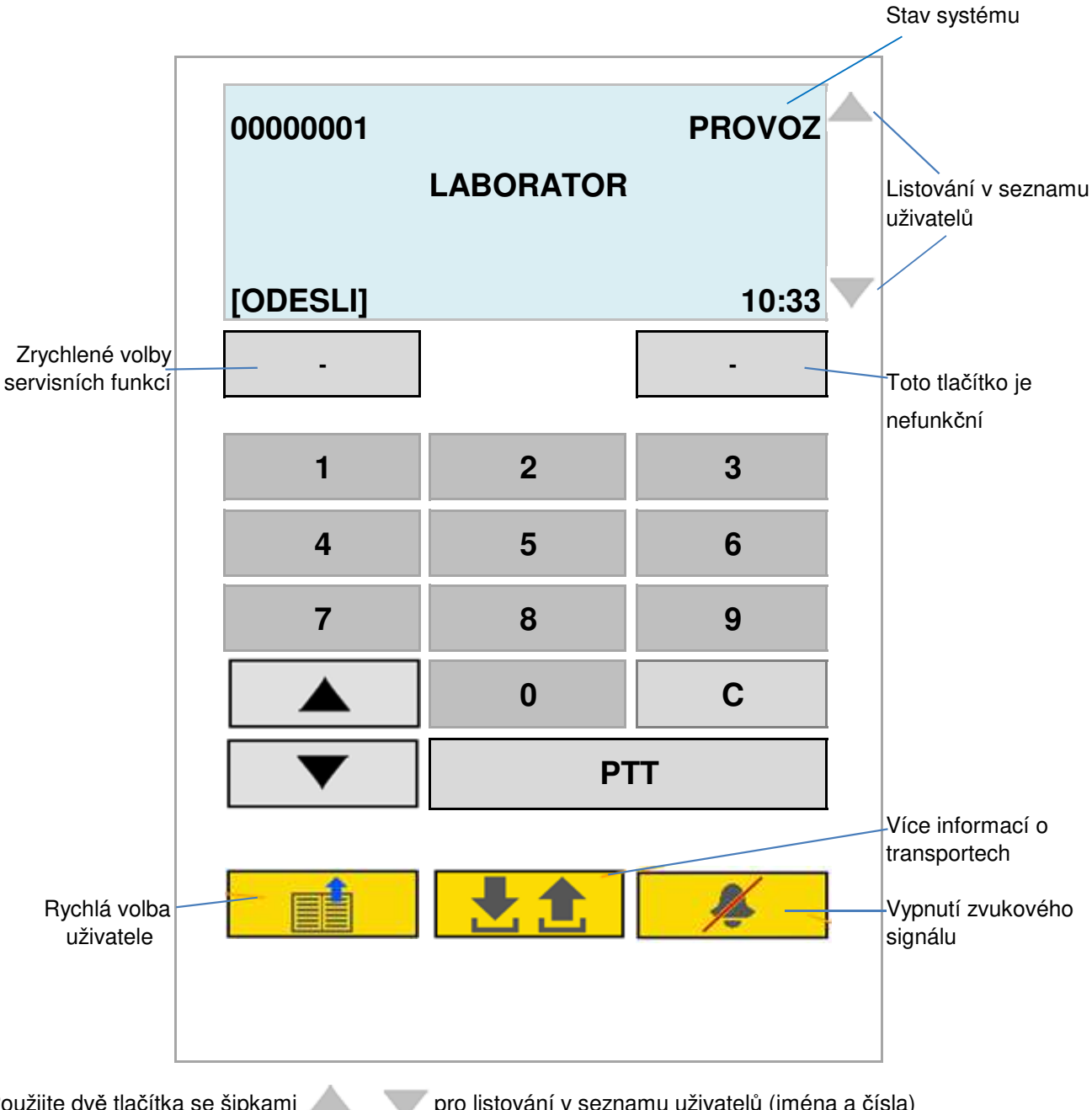

Použijte dvě tlačítka se šipkami 📥

pro listování v seznamu uživatelů (jména a čísla)

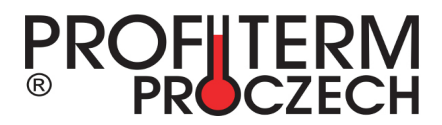

#### Rychlá volba uživatele

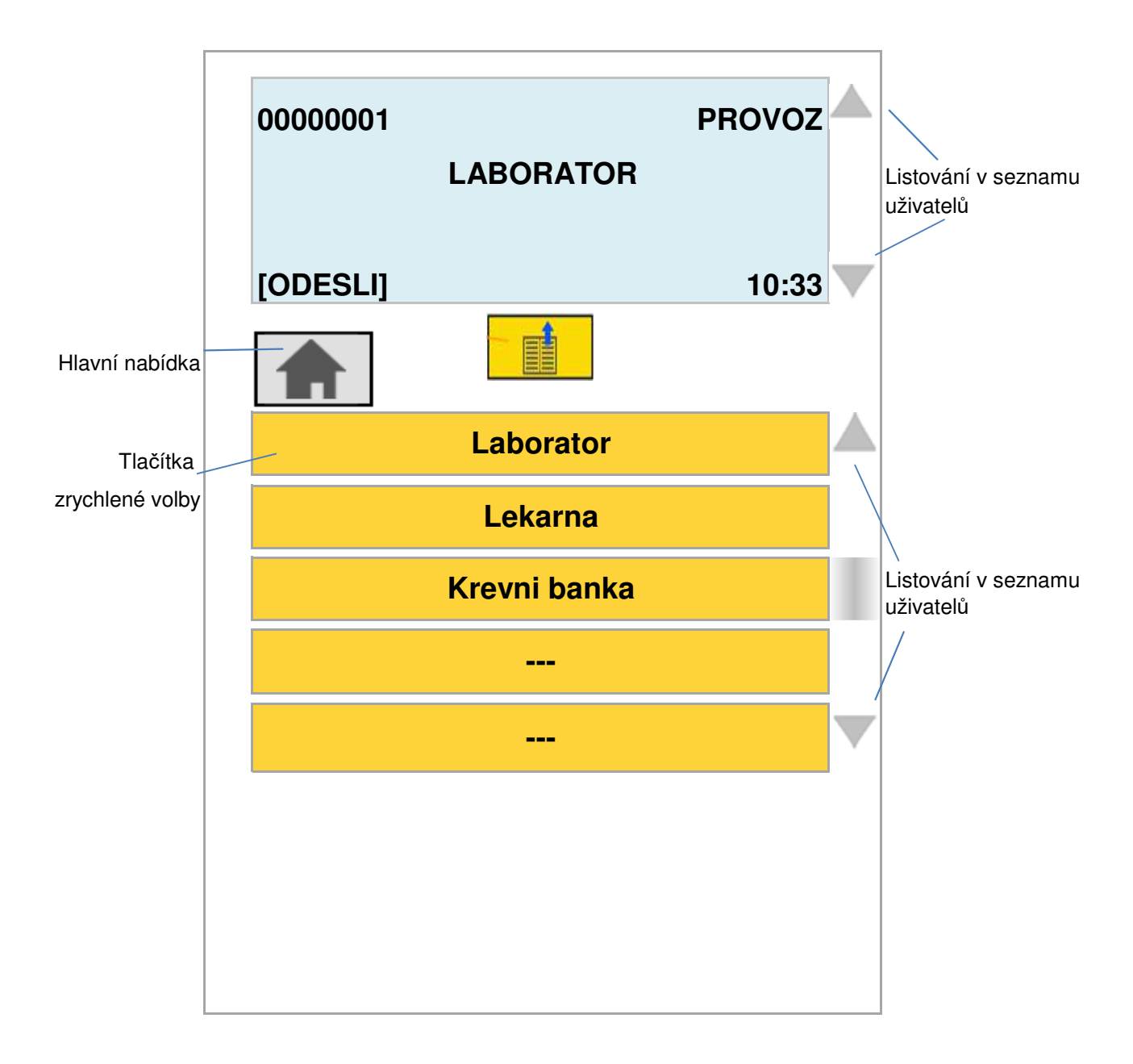

Stisknutím tlačítka zrychlené volby (Laboratoř...) je cíl odeslání vybrán a stanice požaduje vložení pouzdra.

Tlačítka zrychlené volby lze programovat přímo ve stanici.

Použijte dvě tlačítka se šipkami pro listování v seznamu uživatelů (jména a čísla)

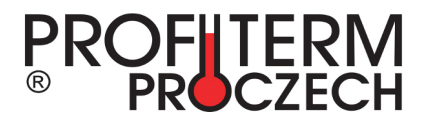

#### Vypnutí zvukového signálu

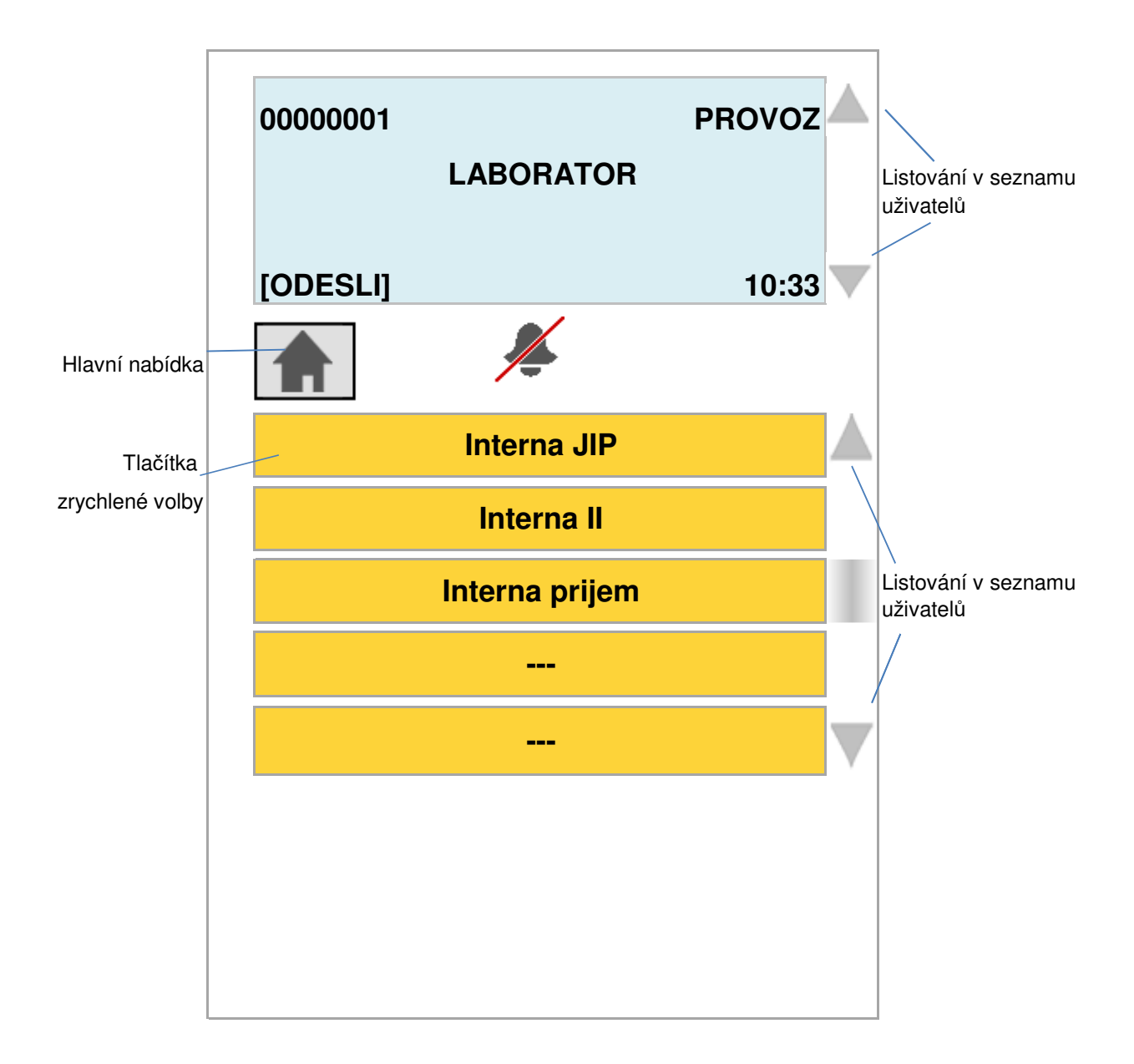

Při aktivaci signalizace příjezdu pouzdrau obdrží uživatel vizuální i zvukový signál o přijetí pouzdra. Stisknutím tlačítka vypnutí zvukového signálu se dostanete na tuto obrazovku. Stisknutím svého tlačítka zrychlené volby ze seznamu uživatelů potvrdíte úspěšné dokončení transportu a převzetí pouzdra.

Tlačítka vypnutí zvukového signálu lze individuálně programovat přímo ve stanici.

Použijte dvě tlačítka se šipkami

pro listování v seznamu uživatelů (jména a čísla)

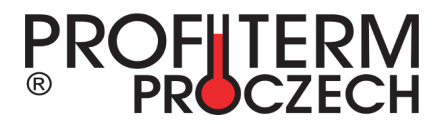

### Více informací o transportech

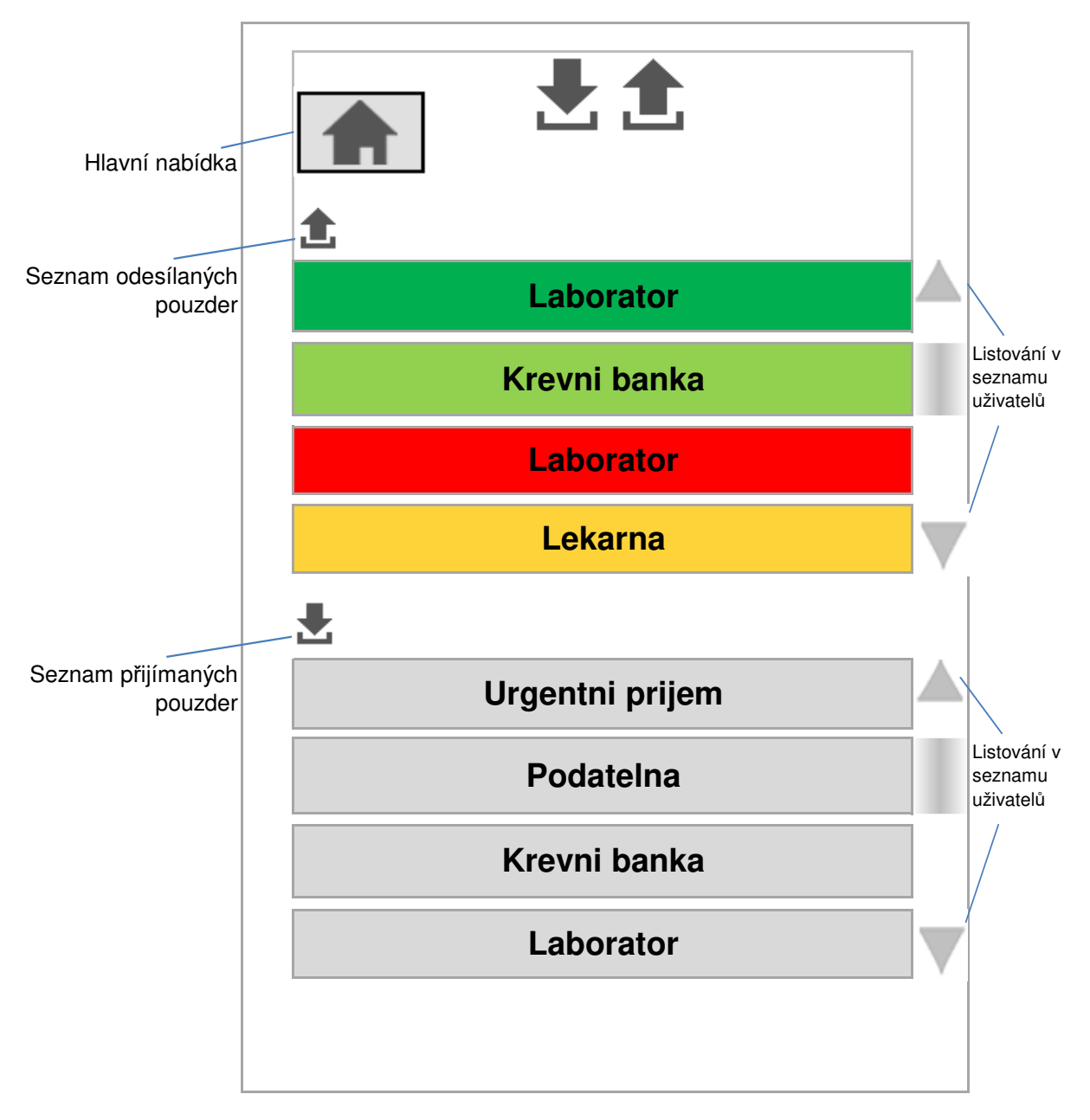

#### Seznam odesílaných pouzder:

Při **odesílání** jsou zde uvedena odesílaná pouzdra. Následující barvy ukazují stav transportu: Tmavě zelená = odeslané pouzdro dorazilo úspěšně do cílové stanice Světle zelená = odeslané pouzdro dosud nedorazilo do cílové stanice Žlutá = odeslané pouzdro dorazilo úspěšně do cílové stanice (zabezpečený příjem) Červená = během zasílání se vyskytla chyba

#### Seznam přijímaných pouzder:

Při přijímání jsou zde uvedena přijímaná pouzdra.

TOUCH SCREEN pro stanice potrubní pošty 8/2013 verze 1.0.4

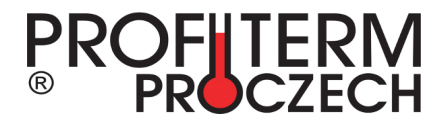